## 畢業證書電子化上線 FAQ

110.7.19

Q1:接到學校通知,學生要先註冊台北通金質帳號,才可以下載電子版畢業證書, 我要怎麼註冊台北通金質帳號呢?

A1:

方法1:直接註冊台北通金質會員帳號

一、本國籍學生:

1.若您已經有身分證,可以透過台北通 APP 或官方網站的「身分證驗證」完成註冊

2.還沒有身分證(這很可能是小學六年級學生),請透過市民服務大平台上傳其他證件(如健保卡、戶口名簿等)進行驗證

(1) 請先台北通註冊一般會員(驗證聯絡方式有效性)

(2)再透過市民服務大平台「台北通金質會員驗證申請」

二、外國籍學生:

1.若您持有晶片式居留證,則可以透過台北通 APP 或官方網站的「居留證驗證」完成註冊
2.若您持有的非晶片式居留證,請透過市民服務大平台上傳其他證件(如入台證等)進行驗證
(1)請先至台北通註冊一般會員(驗證聯絡方式有效性)。

(2)透過市民服務大平台「台北通金質會員驗證申請」

方法2:透過「臺北市校園單一身分驗證服務」快速註冊台北通帳號

若您有在使用「臺北市校園單一身分驗證服務」系統帳號,則請參考下列步驟快速註冊。 1.點選台北通官方網站「金質會員註冊」選擇其他的「臺北市校園單一身分驗證服務」 2.輸入「臺北市校園單一身分驗證服務」系統帳號密碼

以上僅摘錄重點避免過長,詳細 QA 內容公告於官網,可請客服參閱:

https://doit.gov.taipei/News\_Content.aspx?n=EF602DBE24B3E79F&sms=87415A8B9 CE81B16&s=D4CB2EC024A67D0D

Q2:請問我有台北通金質帳號了,我要怎麼操作取得畢業證書電子檔呢? A2:

步驟 1:連線 MyDoc 電子文件服務平台,直接輸入網址:<u>https://mydoc.gov.taipei/</u>步驟 2:用台北通金質帳號登入

步驟 3:到【個人證件包】即完成下載

想要進一步驗證這份文件是否有效,可以用台北通 APP 掃碼功能,會顯示文件驗證 結果。

簡易操作步驟附圖如下:

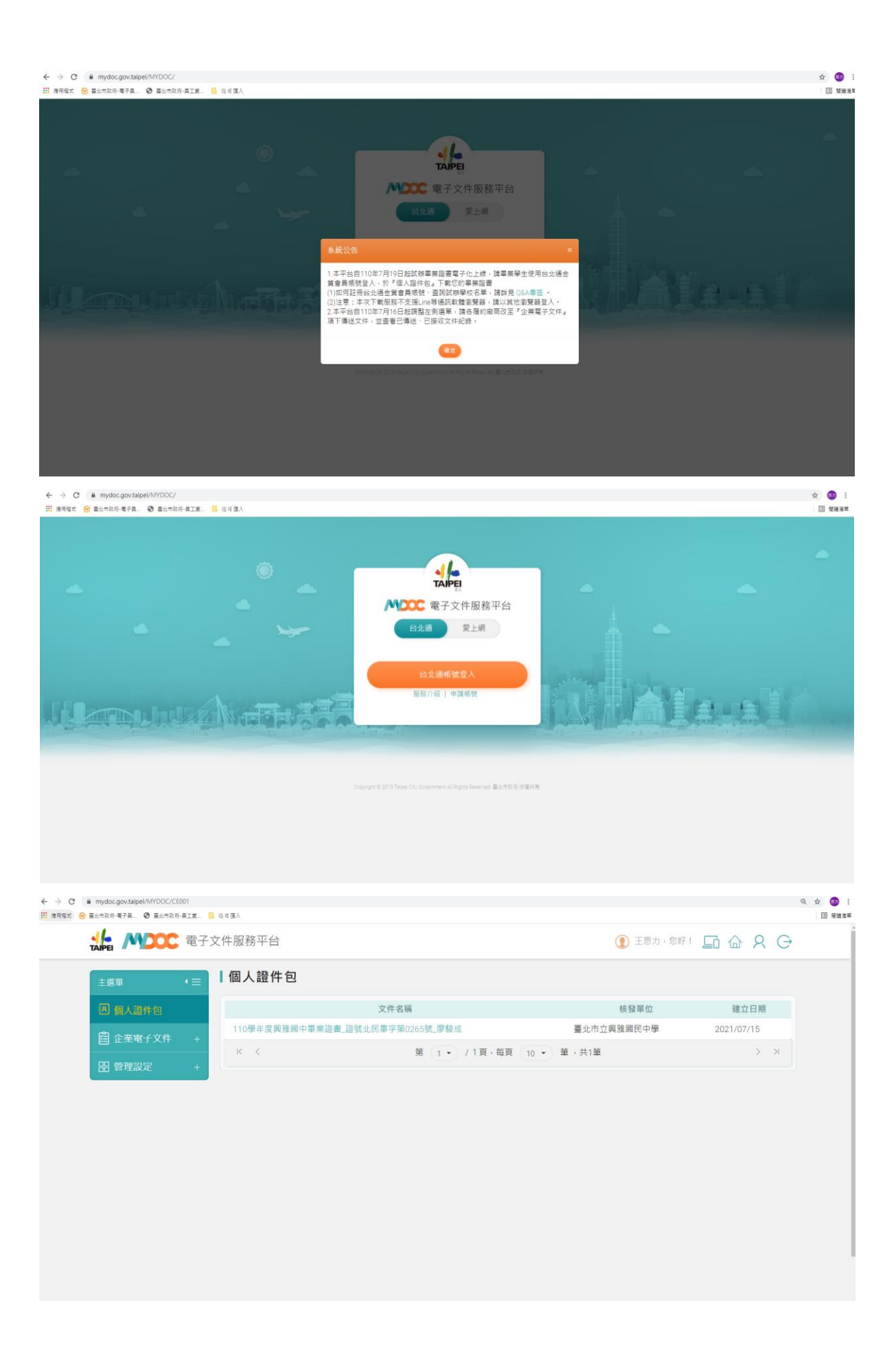

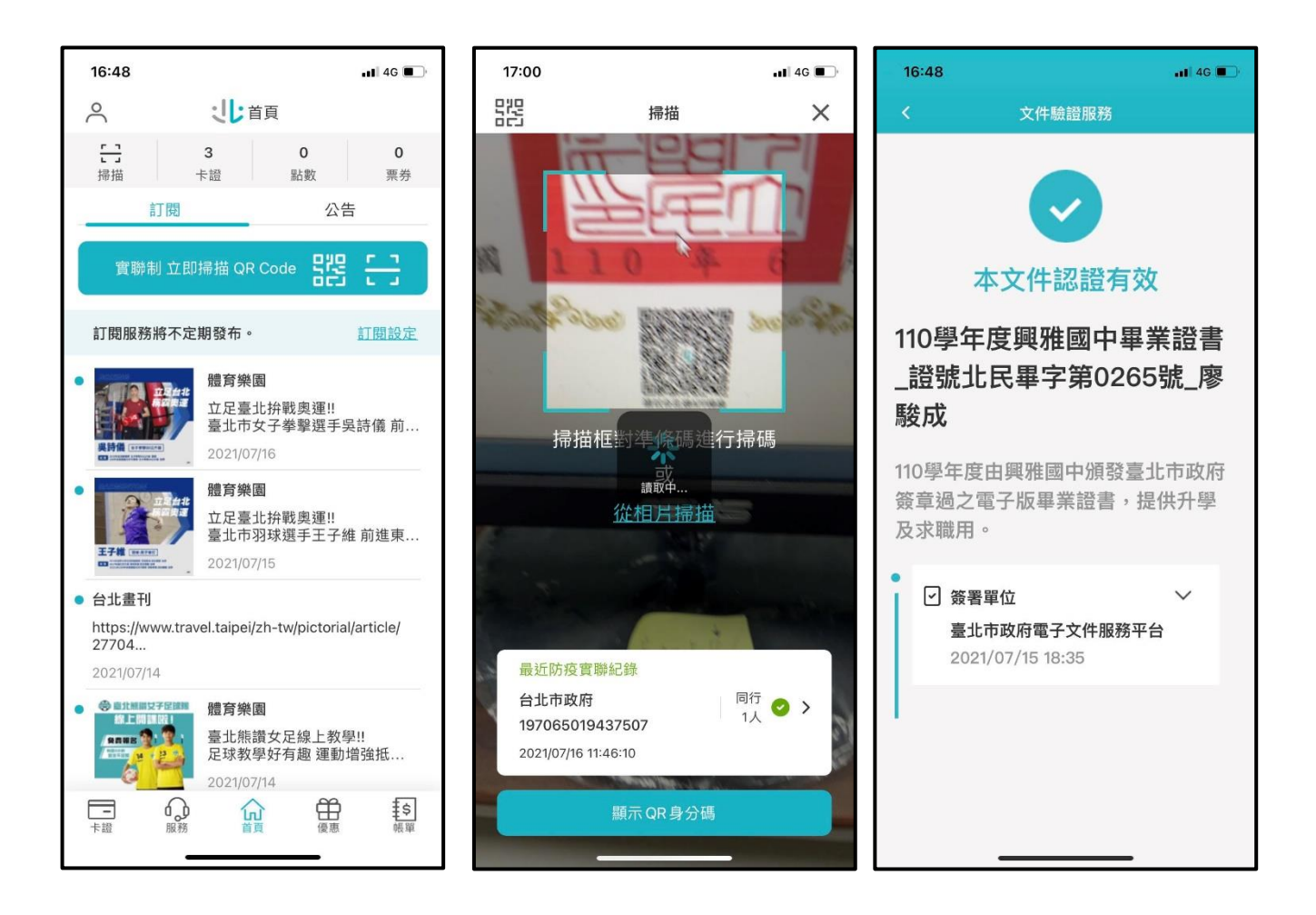

Q3:請問為什麼我的【個人證件包】沒有畢業證書電子檔? A3:

請先確認該位學生學校是否為這次20所試辦學校範圍,

<u>https://sites.google.com/view/taipeimydocgra</u>(此連結也有放置於官網 QA)

如不是,則告知非今年度試辦學校範圍,會視今年試辦情況再決定後續是否擴大。 如是,則可能有身分證字號歸戶的問題需要釐清,則請撥打 1999#8585 反映,由資 訊局客服中心派送二線工程師處理。